## HP Deskjet F4200 All-in-One series Setup Guide **คู่มือการติดตั้ง** Panduan Pemasangan Verify the box contents. The contents of your box ENG may differ. HP Deskjet F4200 All-in-One-series (hp) \* Purchase a USB cable separately if it is not included. 5 ตรวจสอบชิ้นส่วนต่างๆ ภายในกล่อง อุปกรณ์ภายในกล่องบรรจุอาจแตกต่างกัน TH 1 🖸 \* โปรดซื้อสาย USB เพิ่มเติมหากสายดังกล่าวไม่ได้มาพร้อมอุปกรณ์ Periksa isi kemasan. Isi kemasan Anda mungkin ID berbeda. Belilah kabel USB secara terpisah jika belum disertakan. USB d. Remove tape. a. ENG นำเทปออก TH a. Lepaskan pita perekat. a. ID b b. Remove the packing material. ENG นำวัสดุห่อหุ้มออก TH b. Lepaskan bahan kemasan. b. ID C. Close the inner access door firmly. ENG c. ปิดฝาเปิดเข้าสู่ด้านในให้แน่น Inner access door TH c. ฝาเปิดเข้าสู่ด้านใน Tutup pintu akses dalam c. ID Pintu akses dalam kencang-kencang. ENG ID TH

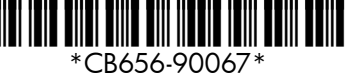

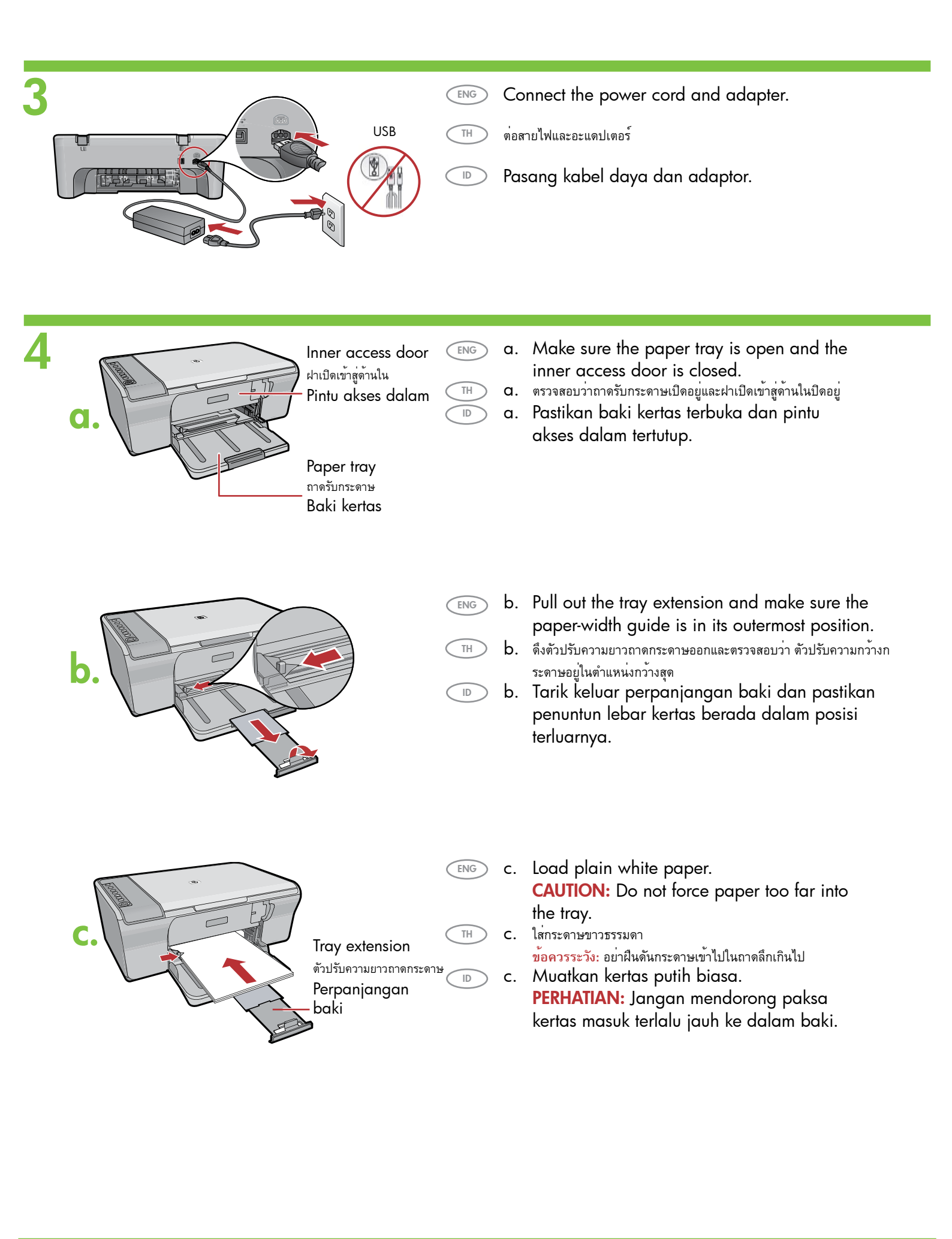

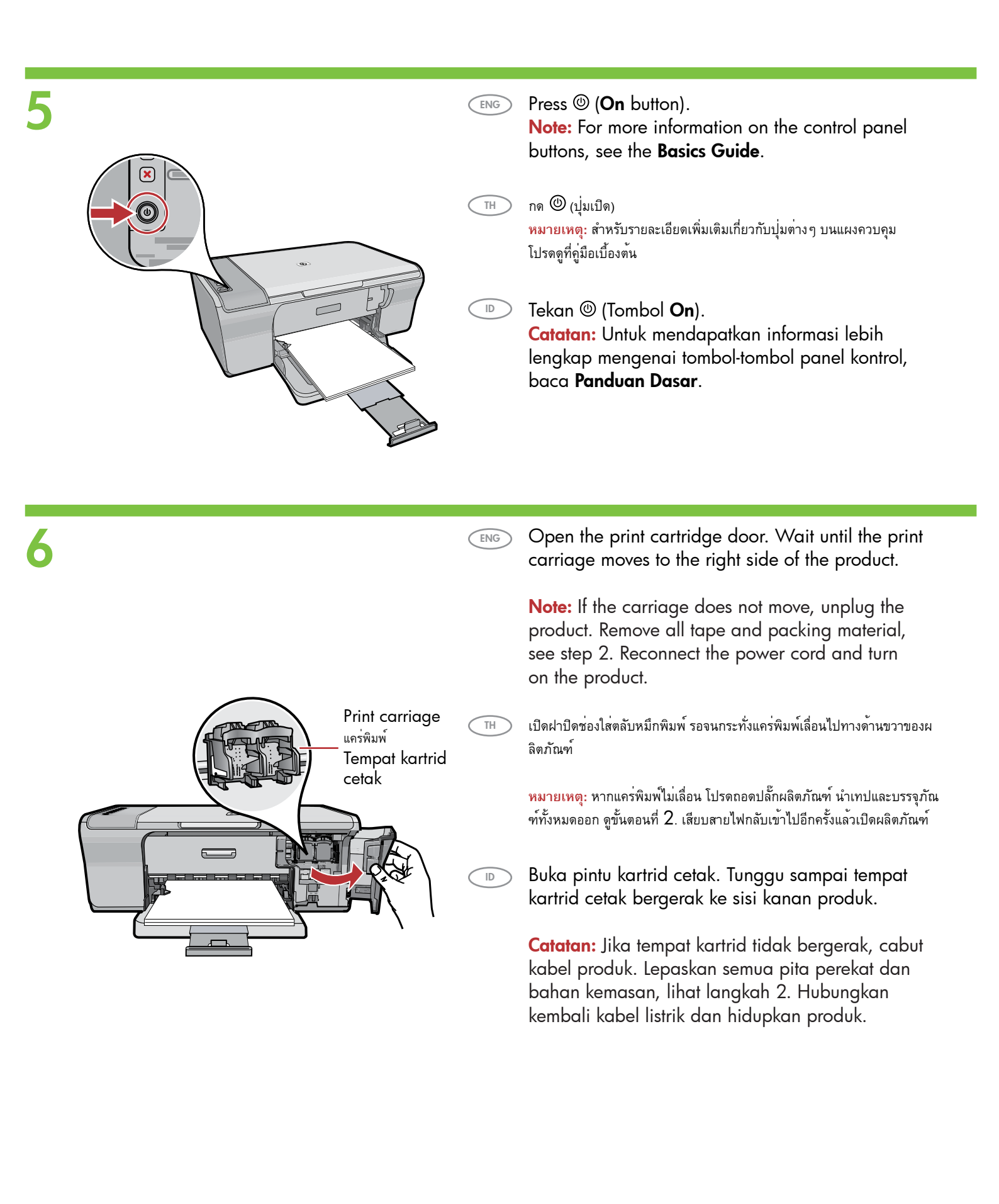

- a.
- (ENG) a. Remove the tape from both cartridges.
  - a. ดึงเทปออกจากตลับหมึกพิมพ์ทั้งสอง
  - a. Lepaskan pita perekat dari kedua kartrid.

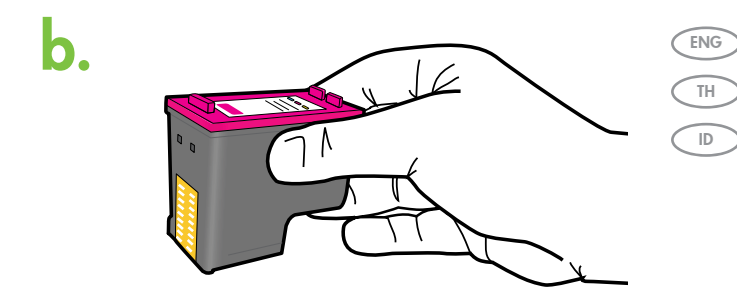

- > b. Hold the cartridges with the HP label on top.
- ) b. จับตลับหมึกพิมพ์โดยให้ด้านที่ป้าย HP อยู่ด้านบน
- b. Pegang kartrid dengan label HP di atas.

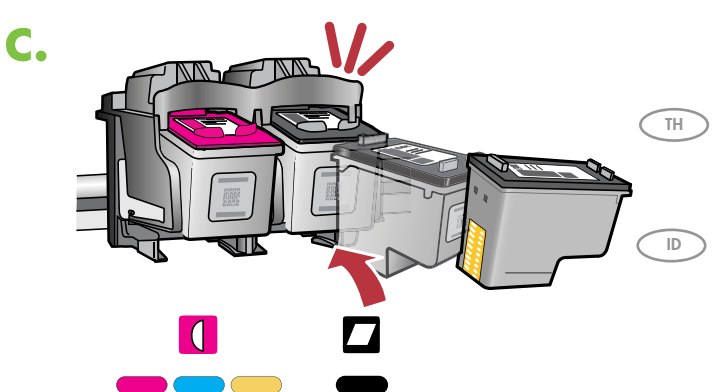

- c. Insert the print cartridge at a slight upward angle into the carriage as shown in the picture. The tri-color cartridge goes in the left slot and the black cartridge in the right slot. Push the cartridges in firmly until they snap into place.
  - C. ใส่ตลับหมึกพิมพ์ลงในแคร่พิมพ์ในลักษณะเงยขึ้นเล็กน้อยดังแสดงในภาพ ใส่ตลับ หมึกพิมพ์สามสีลงในช่องด้านซ้ายและตลับหมึกพิมพ์สีดำลงในช่องด้านขวา ดันตลับหมึกพิมพ์เข้าไปจนสุด
  - c. Masukkan kartrid cetak dengan posisi agak miring ke atas masuk dalam tempatnya seperti yang ditunjukkan dalam gambar. Kartrid tiga warna masuk ke slot kiri dan kartrid hitam di slot kanan. Tekan kartrid kuat-kuat sampai terkunci di tempatnya.

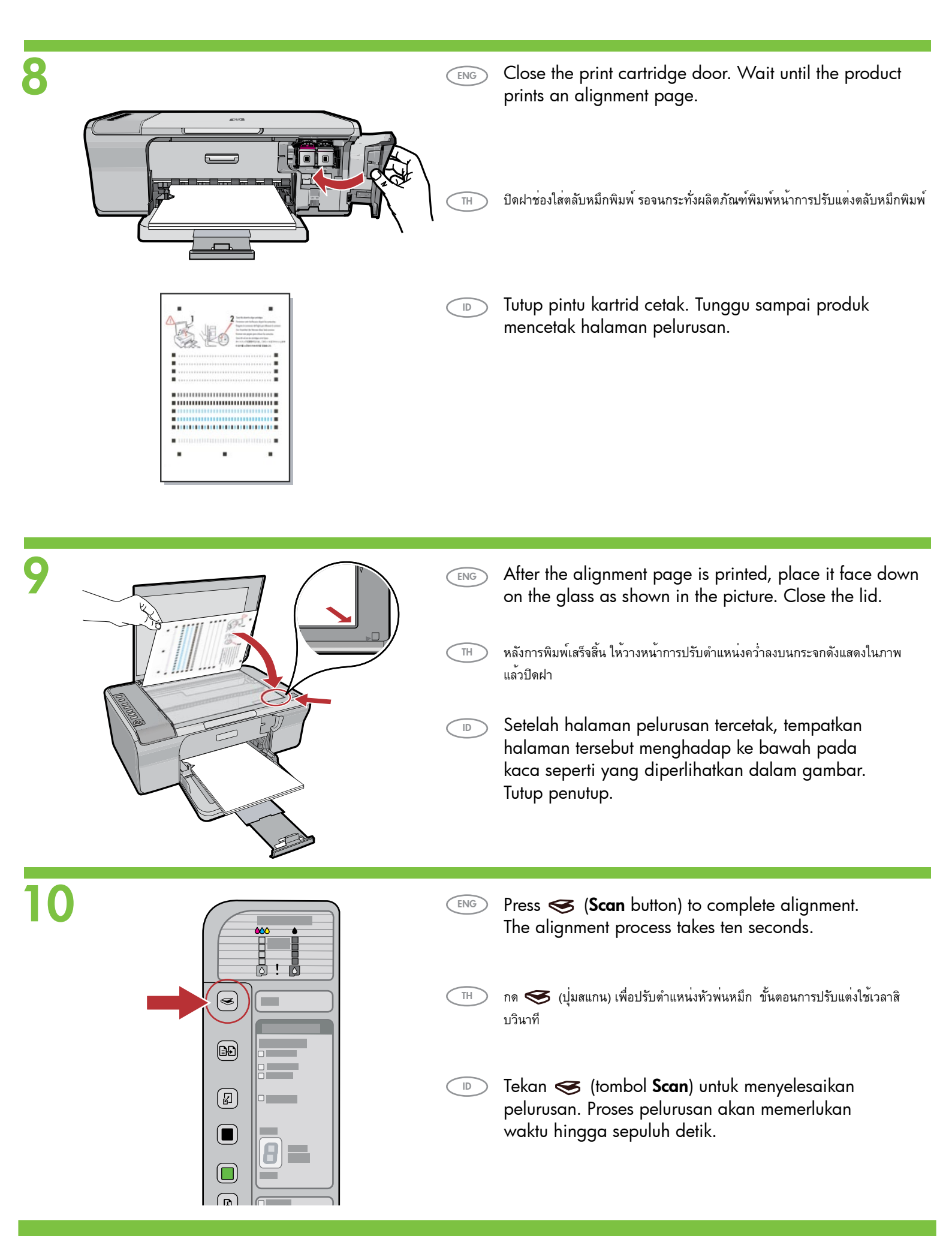

## **Windows**:

ID

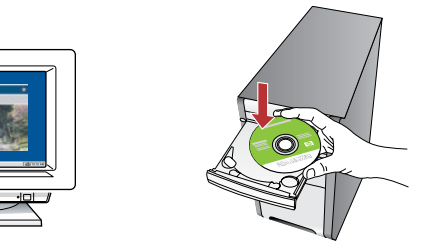

**Windows:** Insert the product software CD into the computer after it has been turned on and started up. Wait until the startup screen displays on your computer. This can take several seconds.

> **IMPORTANT:** If the startup screen does not appear, doubleclick **My Computer**, double-click the **CD-ROM** icon with the HP logo, and then double-click **setup.exe**.

Windows: ใส่ CD ซอฟต์แวร์ผลิตภัณฑ์ลงในคอมพิวเตอร์หลังจากเบิดเครื่องเรียบร้อยแล้ว รอจนกระทั่งหน้าจอเริ่มต้นปรากฏบนเครื่องคอมพิวเตอร์ ขั้นตอนนี้อาจใช้เวลาหลายวินาที ข้อควรทราบ: หากหน้าจอเริ่มต้นไม่ปรากฏขึ้นมา ให้ดับเบิลคลิกที่ My Computer ดับเบิลคลิกที่ไอคอน CD-ROM ซึ่งมีโลโก HP อยู่ แล้วจึงดับเบิลคลิกที่ Setup.exe

**Windows:** Masukkan CD perangkat lunak produk ke dalam komputer setelah komputer dihidupkan dan siap dijalankan. Tunggu sampai layar pembuka muncul di komputer. Ini perlu waktu beberapa detik.

**PENTING:** Jika layar pembuka tidak muncul, klik ganda **My Computer**, klik ganda ikon **CD-ROM** dengan logo HP, lalu klik ganda **setup.exe**. Mac:

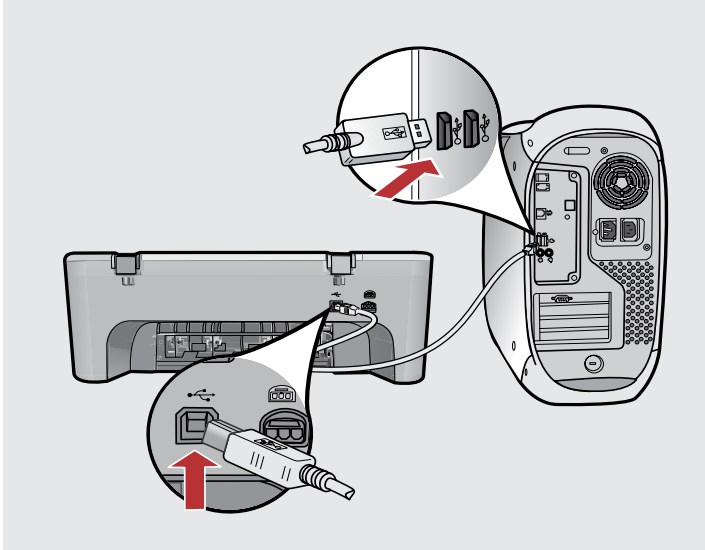

ENG

**Mac:** Connect the USB cable to the port on the back of the product, and then to any USB port on the computer.

) **Mac:** ต่อสาย USB เข้ากับพอร์ตทางด้านหลังของผลิตภัณฑ์ จากนั้นต่อเข้ากับพอร์ต USB ของเครื่องคอมพิวเตอร

ID

TH

**Mac:** Hubungkan kabel USB ke port di bagian belakang produk, kemudian ke port USB pada komputer.

| 11b Windows:                                                                                                    | Mac:                                                                                                    |
|----------------------------------------------------------------------------------------------------|----------------------------------------------------------------------------------------------------|
| <b>Windows:</b> Follow the onscreen instructions to complete the software installation.                                                              |                                                                                                    |
| TH Windows: ปฏิบัติตามขั้นตอนบนหน้าจอเพื่อดำเนินการติดตั้งซอฟต์แวร์                                                                                  | Introduction Exclosion   Use the HP Ad-In-One Stelp Assister to configure<br>your IP Ad-In-One Stelp Assister to configure<br>your PA Ad-In-One Stelp Assister to port present<br>the HP Ad-In-One Stelp Assister to port present<br>assister to stelp the address of Ad-In-One device and<br>the build software |
| <b>Windows:</b> Ikuti petunjuk di layar untuk menyelesaikan penginstalan perangkat lunak.                                                            | Pipe 1 Test Mark P                                                                                                    |
|                                                                                                    | <b>Mac:</b> Insert the product software CD. Double-click the <b>HP All-in-One Installer</b> icon. Follow the onscreen instructions.                                                                                                    |
|                                                                                                    | (TH) Mac: ไล่ CD ซอฟต์แวร์ผลิตภัณฑ์ ดับเบิลคลิกที่ไอคอน HP All-in-One Installer ปฏิบัติตามคำสั่งที่ปรากฏบนหน้าจอ                                                                                                    |
| <image/>                                                                                                    | Mac: Masukkan CD perangkat lunak produk.<br>Klik ganda ikon HP All-in-One Installer.<br>Ikuti semua petunjuk di layar.                                                                                                    |
| <b>Windows:</b> Once the USB prompt appears, connect the USB cable to the port on the back of the product, and then to any USB port on the computer. | <b>12</b> Mac:                                                                                                    |
| TH Windows: เมื่อมีพรอมต์ USB ปรากฏขึ้นมา ให้เชื่อมต่อสาย USB เข้ายังพอร์ดที่ด้านหลังของ<br>ผลิตภัณฑ์ แล้วจึงต่อเข้ายังพอร์ต USB ใดๆ บนคอมพิวเตอร์   | ENG Mac: Complete the Setup Assistant screen.                                                                                                    |
|                                                                                                    | TH Mac: ดำเนินการตามหน้าจอ Setup Assistant (ช่วยเหลือการติดตั้ง)                                                                                                    |
| Windows: Setelah perintah USB muncul, pasang kabel USB ke<br>port di bagian belakang produk, kemudian ke port USB pada<br>komputer.                  | Mac: Lengkapi layar Setup Assistant [Panduan Pengaturan].                                                                                                    |
|                                                                                                    |                                                                                                    |
|                                                                                                    |                                                                                                    |
|                                                                                                    |                                                                                                    |

## Troubleshooting Pemecahan Masalah

การตรวจสอบและแก้ไขปัญหาเบื้องต<sup>ั</sup>น

Problem: (Windows only) The Microsoft Add Hardware screens display.

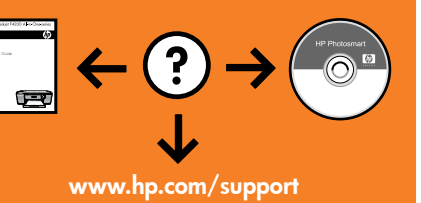

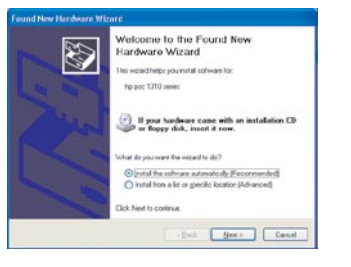

TH

ENG

ID

Refer to Steps 11 and 12.

Action: Cancel all screens. Unplug the USB cable, and then insert the software CD.

วิธีแก้ไข: ยกเลิกหน้าจอทั้งหมด ถอดสาย USB จากนั้นใส่ CD ซอฟต์แวร์ โปรดดูขั้นตอนที่ 11 และ 12

บัญหา: (เฉพาะระบบ Windows เท่านั้น) หน้าจอ Microsoft **Add Hardware** (เพิ่มฮาร์ดแวร์ของ Microsoft) ปรากฏขึ้น

Masalah: (Khusus Windows) Layar Microsoft **Add Hardware** [Tambahkan Perangkat] muncul. **Tindakan:** Tutup semua layar. Lepaskan kabel USB, kemudian masukkan CD perangkat lunak. Lihat Langkah 11 dan 12.

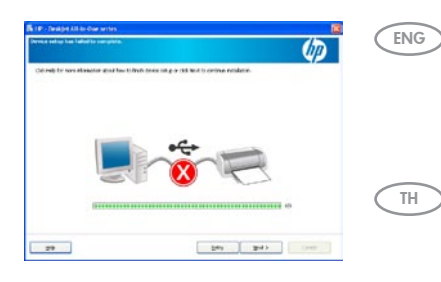

**Problem:** (Windows only) The **Device Setup Has Failed To Complete** screen displays. **Action:** Unplug the product and plug it in again. Make sure that the printer is turned on. Check all connections. Make sure the USB cable is plugged into the computer. Do not plug the USB cable into a keyboard or a non-powered USB hub. Refer to Step 12.

บัญหา: (เฉพาะ Windows เท่านั้น) หน้าจอ **Device Setup Has Failed To Complete** (การตั้งค่าอุปกรณ์ไม่เสร็จสมบูรณ์) ปรากฏขึ้น

วิธีแก้ไข: ดึงปลั้กอุปกรณ์ออกแล้วเสียบเข้าไปใหม่ ตรวจสอบว่าได้เปิดเครื่องพิมพ์แล้ว ตรวจสอบการเชื่อมต่อทั้งหมด ตรวจสอบว่าได้ต่อสาย USB เข้ากับคอมพิวเตอร์แล้ว ห้ามต่อสาย USB เข้ากับแป้นพิมพ์หรือฮับที่ไม่มีไฟอยู่ โปรดอ่านขั้นตอนที่ 12

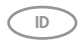

Masalah: (Khusus Windows) Layar Device Setup Has Failed To Complete [Pengaturan Perangkat Gagal Diselesaikan] muncul.

**Tindakan:** Lepaskan kabel produk, kemudian pasangkan kembali. Pastikan printer telah dihidupkan. Periksa semua sambungan. Pastikan kabel USB sudah terpasang ke komputer. Jangan pasang kabel USB ke papan ketik atau hub USB yang tidak memiliki daya. Lihat Langkah 12.

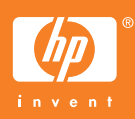